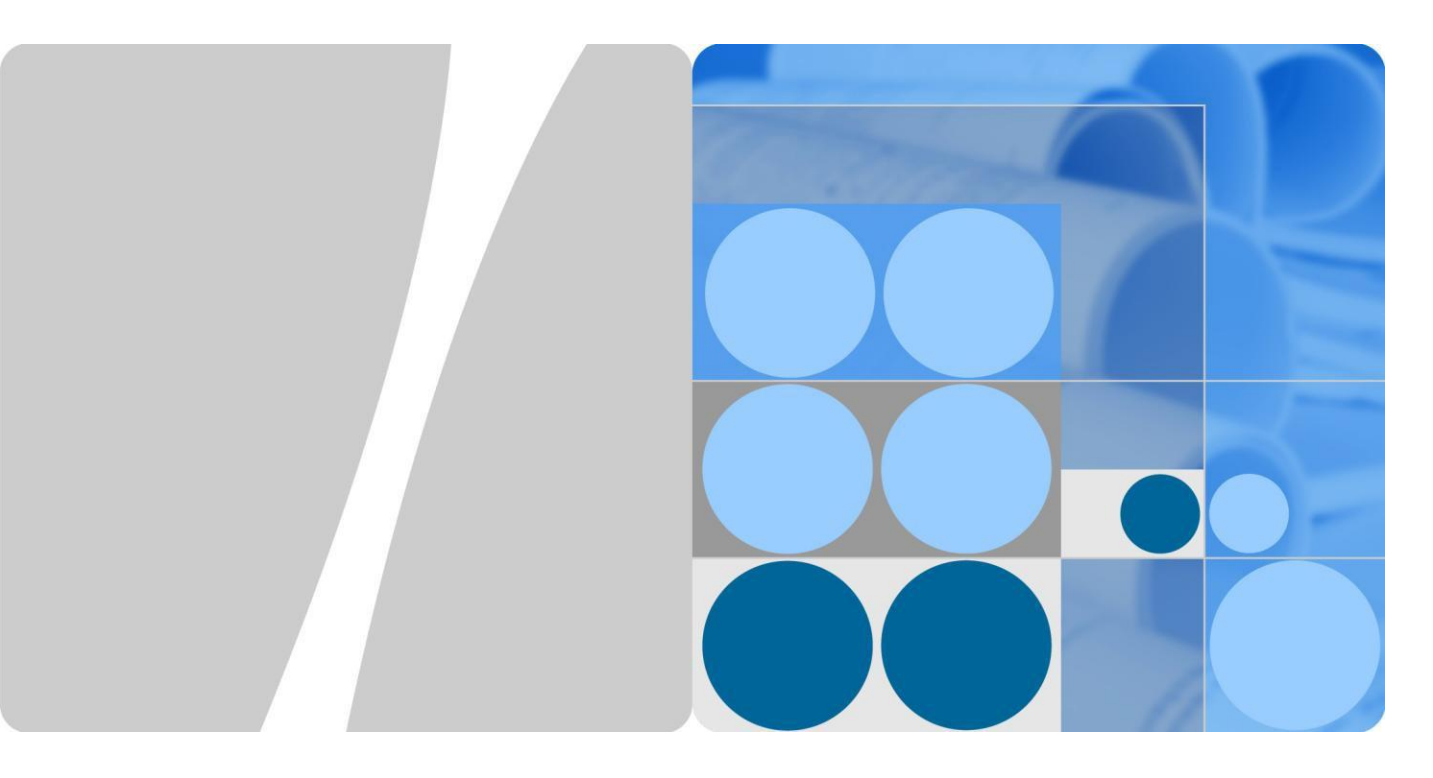

LTE modem Huawei CPE B2338-168 (balení obsahuje B2338-168ODU & B223-168IDU)

# Rychlý návod

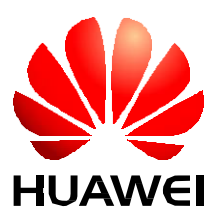

HUAWEI TECHNOLOGIES CO., LTD

# Copyright © Huawei Technologies Co., Ltd. 2016. Všechna práva vyhrazena.

Žádná část této příručky nesmí být reprodukována ani přenášena v jakékoli formě a jakýmikoli prostředky bez předchozího písemného souhlasu společnosti Huawei Technologies Co., Ltd.

### Ochranná známky a povolení

viewe a jiné ochranné známky jsou ochrannými známkami Huawei Technologies Co., Ltd. Všechny ostatní ochranné známky a obchodní označení použité v tomto dokumentu jsou majetkem příslušných vlastníků.

## Upozornění

Nakoupené produkty, služby a funkčnosti jsou definovány smlouvou mezi společností Huawei a zákazníkem. Všechny výrobky, služby, funkcionality nebo jejich části popsané v tomto dokumentu nemusí být v plném rozsahu a včetně všech funkcí součástí kupní smlouvy. Není-li ve smlouvě uvedeno jinak, všechny údaje, informace a doporučení v tomto dokumenty jsou poskytovány "JAK JE", bez jakýchkoliv záruk a garancí ať výslovných nebo předpokládaných.

Informace uvedené v tomto dokumentu mohou být změněny bez předchozího upozornění. Při přípravě tohoto dokumentu bylo vyvinuto maximální úsilí, aby byla zajištěna přesnost a srozumitelnost obsahu, nicméně veškeré údaje, informace a doporučení uvedené v tomto dokumentu neposkytují žádnou záruku jakéhokoliv druhu, ať výslovnou nebo předpokládanou.

# Huawei Technologies Co., Ltd.

| Adresa: | Huawei Industrial Base |
|---------|------------------------|
|         | Bantian, Longgang      |

Shenzhen 518129

People's Republic of China

Website: http://www.huawei.com

Email: support@huawei.com

Huawei Technologies (Czech) s.r.o.

Praha 4, Vyskočilova 1461/2a, PSČ 14000

# Obsah

| Obsah                                | ii |
|--------------------------------------|----|
| 1 Obsah balení                       | 1  |
| 2 Panely venkovní a vnitřní jednotky | 2  |
| 3 Instalace                          | 5  |
| 4 Připojení k internetu              |    |
| 5 Evropa - EU prohlášení o shodě     | 13 |

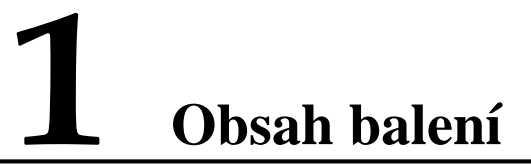

| LTE venkovní jednotka                                                                                                    | Vnitřní jednotka              | Rychlý návod                                                                                                    |
|----------------------------------------------------------------------------------------------------|-------------------------------|----------------------------------------------------------------------------------------------------|
| RECEIVED IN THE RECEIVED IN THE RECEIVED INTERPORT INTERPORT INT |                               | <image/> <text><text><text><text><text><text></text></text></text></text></text></text>                                   |
| Montážní sada: 2x matka, 2x podložka, 2x<br>kovová stahovací spona, držák, uzemňovací<br>kabel, ethernetový kabel s koncovkami RJ45<br>pro propojení vnitřní jednotky a počítače                                                                                                    | Napájecí adaptér s konektorem | CAT 5 venkovní izolovaný ethernetový<br>kabel pro propojení vnitřní a venkovní<br>jednotky ( <b>není součástí balení)</b> |
|                                                                                                    |                               |                                                                                                    |

# **2** Panely venkovní a vnitřní jednotky

# 2.1 Spodní strana venkovní jednotky

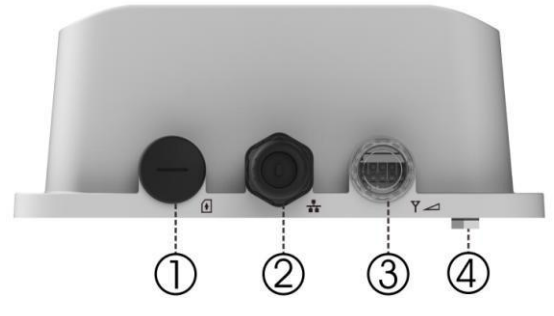

- 1. Slot pro vložení SIM karty.
- 2. Konektor RJ-45 pro připojení k PoE (WAN) portu vnitřní jednotky.
- 3. LED indikátor připojení.
- 4. Šroub pro připojení uzemnění k zadním panelu.

# LED kontrolky venkovní jednotky:

| Název<br>LED   | Umístění | Barva  | Stav LED                     | Význam                     |
|----------------|----------|--------|------------------------------|----------------------------|
| přehled<br>LED |          | -      | -                            | -                          |
| Napájení       |          | Modrá  | Svítí                        | Zapnuto                    |
|                | 00000    |        | Bliká                        | Obnova továrního nastavení |
|                |          |        | Nesvítí                      | Vypnuto                    |
| Připojení k    | 00       | Žlutá  | Trvale svítí                 | Připojeno                  |
| Ethernetu      | 00000    |        | Bliká                        | Aktualizace                |
|                |          |        | Nesvítí                      | Nepřipojeno                |
| SIM karta      | 000      | Zelená | Trvale svítí                 | SIM karta nalezena         |
|                | 00000    |        | Bliká při přihlášení do sítě | Zadat PUK / PIN kód        |

| Název<br>LED | Umístění       | Barva | Stav LED                                               | Význam                 |
|--------------|----------------|-------|--------------------------------------------------------|------------------------|
|              |                |       | Nesvítí                                                | Chybí SIM karta        |
| Stav 4G LH   | ED: Stav linky |       | Je-li modem zapnut, každá LE<br>signalizuje stav linky | D kontrolka            |
| 4G-Signál    |                | Modrá | Postupně se rozsvěcují                                 | Vyhledává              |
|              |                | Modrá | Bliká                                                  | Přihlašování k síti    |
| 4G-1         | 000            | Modrá | Trvale svítí                                           | SINR < 0dB             |
| 4G-2         | 000            | Modrá | Trvale svítí                                           | $0dB \leq SINR < 4dB$  |
| 4G-3         |                | Modrá | Trvale svítí                                           | $4dB \leq SINR < 9dB$  |
| 4G-4         |                | Modrá | Trvale svítí                                           | $9dB \leq SINR < 16dB$ |
| 4G-5         |                | Modrá | Trvale svítí                                           | $16dB \leq SINR$       |

# 2.2 Zadní panel vnitřní jednotky

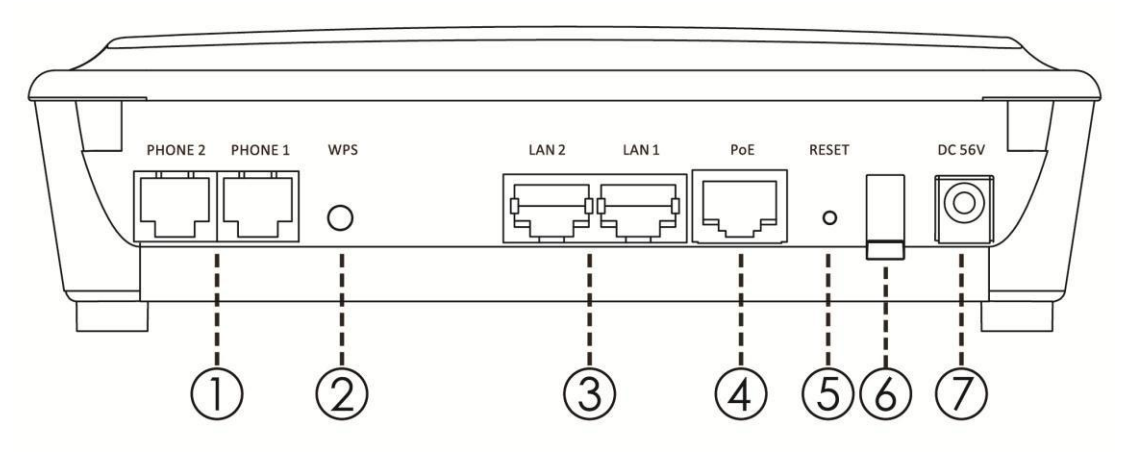

- 1. Telefon: konektor pro připojení telefonu k vnitřní jednotce pomocí telefonního kabelu RJ-11 (nepoužito).
- 2. Tlačítko WPS: umožňuje uživateli nastavit zabezpečení Wi-Fi na WPS mobilních zařízeních.
- 3. LAN porty: pro připojení PC, hubu, switche nebo jiného síťového prvku ethernetovým kabelem RJ-45.
- 4. PoE port: slouží k připojení venkovní jednotky pomocí venkovního ethernetového kabelu RJ-45.
- 5. Tlačítko Reset: pro restart stiskněte a držte tlačítko Reset po dobu kratší než 5 sekund. Pro obnovení výchozího nastavení zařízení stiskněte a držte tlačítko Reset po dobu delší než 5 sekund.
- 6. Vypínač: umožňuje zapnutí a vypnutí zařízení.
- 7. Napájecí konektor: slouží k připojení síťového napájecího adaptéru.

# 2.3 Horní panel vnitřní jednotky

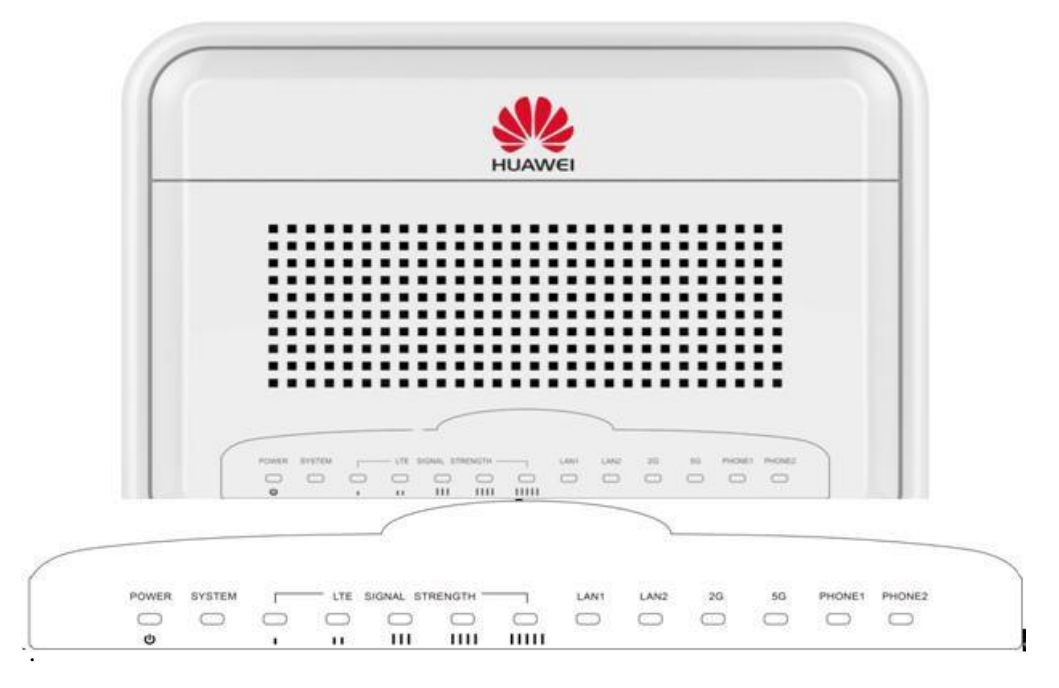

# LED kontrolky vnitřní jednotky:

| Číslo | Název LED           | Barva  | Stav LED               | Význam                                                                                                    |
|-------|---------------------|--------|------------------------|----------------------------------------------------------------------------------------------------|
| 1     | Nonéioní            | Zelená | Svítí                  | Zapnuto                                                                                                    |
| 1     | Ivapajem            |        | Nesvítí                | Vypnuto                                                                                                    |
|       |                     | Zelená | Svítí                  | Systém je připojen                                                                                                    |
| 2     | Systém              |        | Bliká                  | Systém se aktualizuje                                                                                                    |
|       |                     |        | Nesvítí                | Systém je odpojen                                                                                                    |
| 3     | Síla LTE<br>signálu | Zelená | Svítí                  | Síla signálu:<br>1 LED: SINR< 0dB<br>2 LED: 0dB <=SINR< 4dB<br>3 LED: 4dB <=SINR< 9dB<br>4 LED: 9dB <=SINR< 16dB<br>5 LED: 16dB <=SINR |
|       |                     |        | Nesvítí                | Bez signálu                                                                                                    |
|       |                     |        | Postupně se rozsvěcují | Vyhledávání                                                                                                    |
|       |                     |        | Bliká                  | Přihlašování k síti                                                                                                    |
| 4     | IAN 1 & 2           | Zelené | Bliká                  | Ethernet připojen                                                                                                    |
| -     |                     | Leicha | Nesvítí                | Ethernet nepřipojen                                                                                                    |
|       |                     |        | Svítí                  | 2,4GHz Wi-Fi povoleno                                                                                                    |
| 5     | 2G                  | Zelená | Bliká                  | Přenos dat                                                                                                    |
|       |                     |        | Nesvítí                | 2,4GHz Wi-Fi zakázáno                                                                                                    |
|       |                     |        | Svítí                  | 5GHz Wi-Fi povoleno                                                                                                    |
| 6     | 5G                  | Zelená | Bliká                  | Přenos dat                                                                                                    |
|       |                     |        | Nesvítí                | 5GHz Wi-Fi zakázáno                                                                                                    |
|       |                     |        | Svítí                  | Přihlášený                                                                                                    |
| 7     | Telefon 1 & 2       | Zelená | Bliká                  | V činnosti                                                                                                    |
|       |                     |        | Nesvítí                | Odhlášený                                                                                                    |

# <u>3</u> Instalace

Před instalací venkovní jednotky si, prosím, zkontrolujte, že máte k dispozici veškeré položky vyjmenované v kapitole **1 Obsah balení**. V případě, že vám některá z položek chybí nebo je poškozená, kontaktujte prosím poskytovatele LTE služby.

# 3.1 Výběr umístění

Venkovní jednotka by měla být připevněna na tyči tak, aby její anténa směřovala k nejbližší LTE základnové stanici. Při výběru vhodného umístění zařízení respektujte následující doporučení:

- 1. Při výběru lokality pro instalaci venkovní jednotky pamatujte, že její přední panel musí směřovat k nejbližší základnové stanici vašeho poskytovatele služby. Není nutné, aby byla základnová stanice viditelná z vašeho stanoviště. Nicméně pokud se vyskytnou potíže s příjmem signálu, připojení na přímou viditelnost může vykazovat lepší výsledek.
- 2. Venkovní jednotku umístěte v dostatečné vzdálenosti od elektrického a telefonního vedení.
- 3. Neumísťujte venkovní jednotku do blízkosti kovových povrchů odrážejících či stínících rádiové vlny.
- 4. Ujistěte se, že je venkovní jednotka vhodným způsobem uzemněna uzemňovacím

vodičem připojeným k uzemňovacímu šroubu (viz obr. níže).

# 3.2 Instalace zařízení

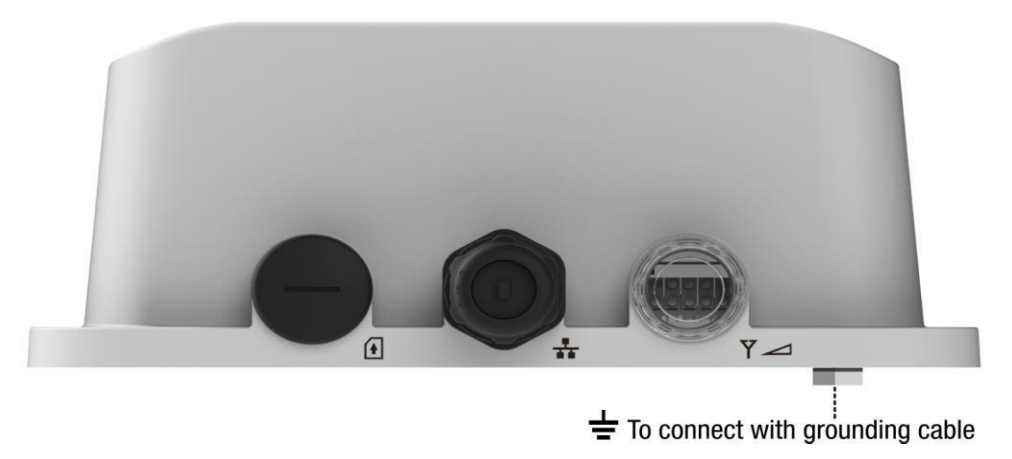

#### Krok 1 Příprava

1. Vyšroubujte krytku, SIM kartu vložte do slotu pro SIM kartu v naznačeném směru, zatlačením ji zaklapněte do slotu a poté opět zašroubujte a utáhněte krytku tak, aby byla zajištěna její vodotěsnost.

- 2. Vyhledejte uzemňovací šroub na zadní straně venkovní jednotky.
- 3. Mezi uzemňovací svorku venkovní jednotky (označenou =) a uzemnění připojte uzemňovací vodič. (Doporučujeme také použít ochranu Ethernetu před bleskem mezi ethernetový kabel a vnitřní jednotku můžete zapojit bleskojistku zajišťující přepěťovou ochranu).
- 4. Pro dodatečnou ochranu proti blesku se doporučuje použít přepěťovou pojistku v místě, kde ethernetový kabel vstupuje do budovy.

#### Krok 2 Připojení kabelu vodotěsnou průchodkou

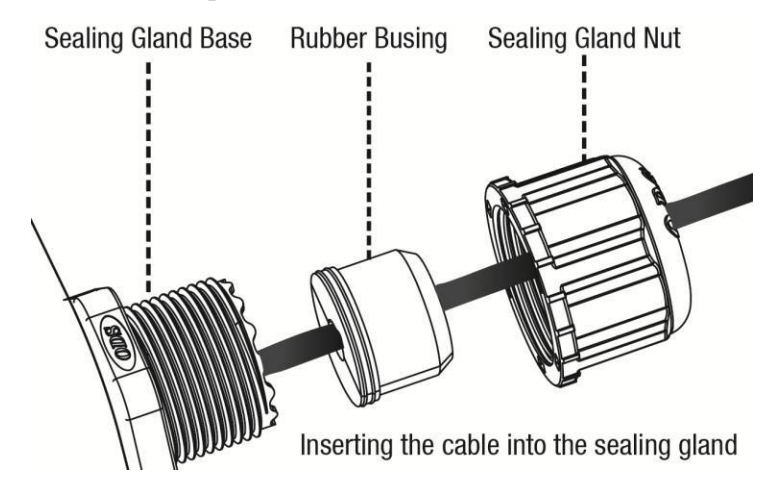

- 1. Z vodotěsné průchodky odšroubujte převlečnou matici.
- 2. Z gumové ucpávky sejměte síťkovou vložku. Pouzdro vodotěsné průchodky neodmontovávejte z těla vnější jednotky.
- Kabel protáhněte převlečnou maticí a síťovkou vložkou. Poté jej zapojte do RJ-45 konektoru na těle venkovní jednotky. Ujistěte se, že konektor dobře zaklapl a je správně připojený.
- 4. Na kabel znovu nasaď te gumové těsnění, nasuňte jej na průchodku a přetáhněte přes něj síť kovou vložku.
- 5. Na sestavu jemně našroubujte převlečnou matici a dotažením zajistěte vodotěsnost průchodky s kabelem.

#### Krok 3 Připevnění vnější jednotky: montáž držáku k tyči

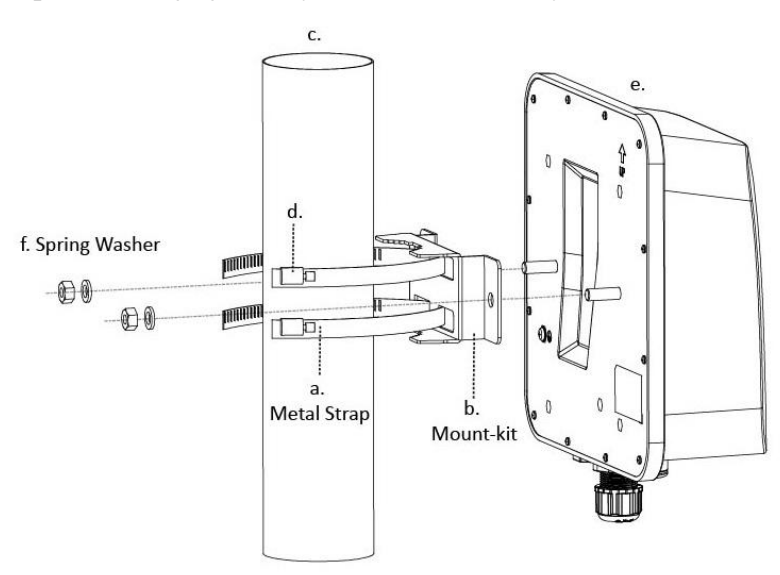

- 1. Rukou nebo šroubovákem uvolněte upínací mechanismus kovové spony. (a)
- 2. Kovový pásek spony protáhněte držákem na tyč. (a,b)
- 3. Připevněte držák na opačnou stranu tyče. (a,b,d)
  (Kovové pásky je možné namontovat na tyč, jejíž průměr je maximálně 90mm a minimálně 65 mm.)
- 4. Šroubovákem utáhněte mechanismus kovové spony. (d)
- 5. Venkovní jednotku nasaď te na držák šrouby M8 x 23 mm zasuňte do otvorů držáku a na každý z nich nasaď te pružnou podložku, plochou podložku a matku. Poté matky utáhněte. (e a f)

### Krok 4 Připojení vnitřní jednotky

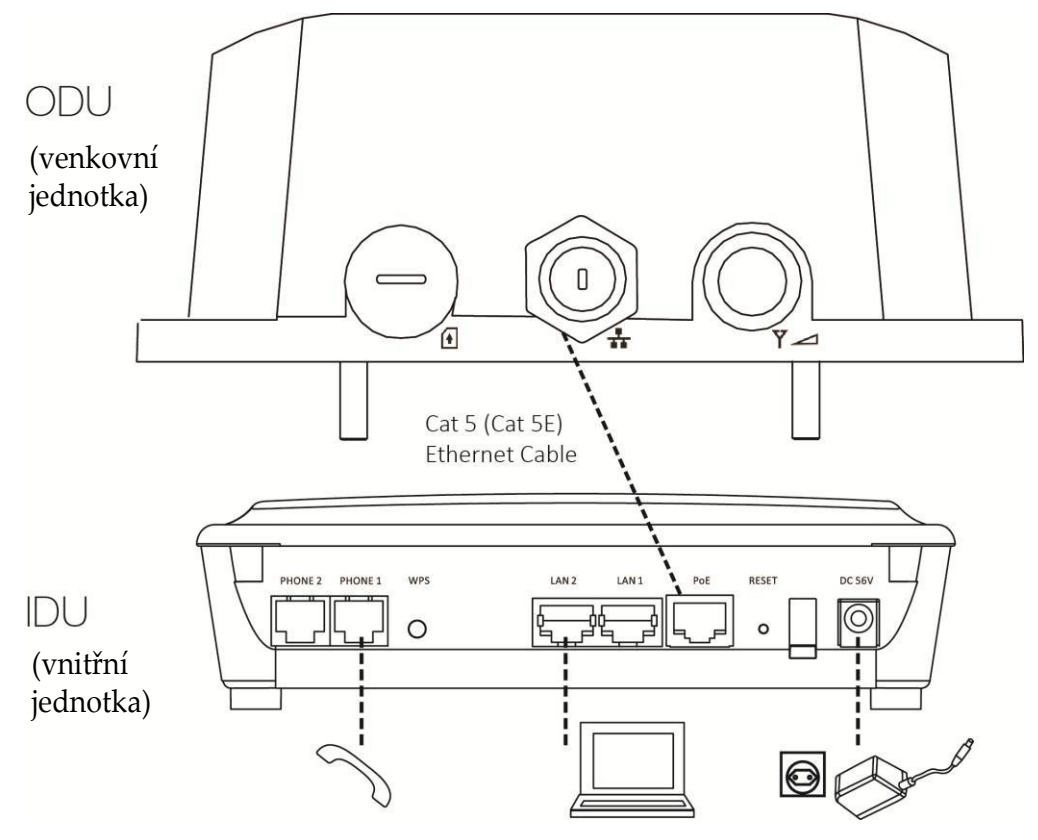

- 1. Ethernetovým kabelem připojte počítač k ethernetovému portu na vnitřní jednotce (LAN 1 nebo LAN 2).
- 2. Napájecí adaptér zapojte do síťové zásuvky a poté jej připojte k napájecí zdířce DC 56V na vnitřní jednotce. Po zapnutí zařízení by se PWR kontrolka měla rozsvítit zeleně.

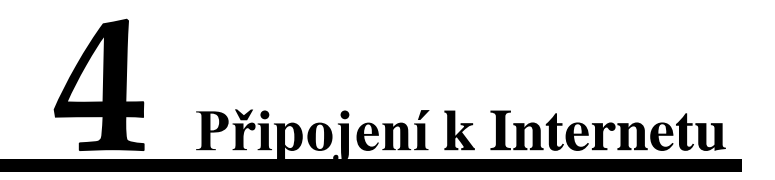

## 4.1. Přihlášení se k webovému rozhraní.

Krok 1 Ujistěte se, že je počítač kabelem propojen s vnitřní jednotkou.

**Krok 2** Počítač dostane přidělenu výchozí IP adresu **192.168.1.x** (x: 2-254). Spusťte webový prohlížeč a zadejte https://192.168.1.1 Používáte-li IE8.0/IE9.0 nebo10.0, před přihlášením, prosím, v "Možnostech Internetu" Internet Exploreru zaškrtněte "používat protokol TLS1.2".

| Internet Options                                                                                                    |
|----------------------------------------------------------------------------------------------------|
| General Security Privacy Content Connections Programs Advanced                                                                                                    |
| Settings                                                                                                    |
| <ul> <li>Enable Enhanced Protected Mode*</li> <li>✓ Enable Integrated Windows Authentication*</li> <li>✓ Enable native XMLHTTP support</li> <li>✓ Enable SmartScreen Filter</li> <li>Enable Strict P3P Validation*</li> <li>Use SSL 2.0</li> <li>Use SSL 2.0</li> <li>Use SSL 3.0</li> <li>✓ Use TLS 1.0</li> <li>✓ Use TLS 1.1</li> <li>✓ Use TLS 1.2</li> <li>✓ Warn about certificate address mismatch*</li> <li>Warn if changing between secure and not secure mode</li> <li>✓ Warn if POST submittal is redirected to a zone that does n</li> </ul> |
| 4 III >                                                                                                    |
| *Takes effect after you restart your computer                                                                                                    |
| Restore advanced settings                                                                                                    |
| Reset Internet Explorer settings                                                                                                    |
| Resets Internet Explorer's settings to their default Reset                                                                                                    |
| You should only use this if your browser is in an unusable state.                                                                                                    |
| OK Cancel Apply                                                                                                    |

Krok 3 Vložte výchozí Uživatelské jméno (user) a Heslo (naleznete jej na typovém štítku) a klikněte na Přihlásit (Login).

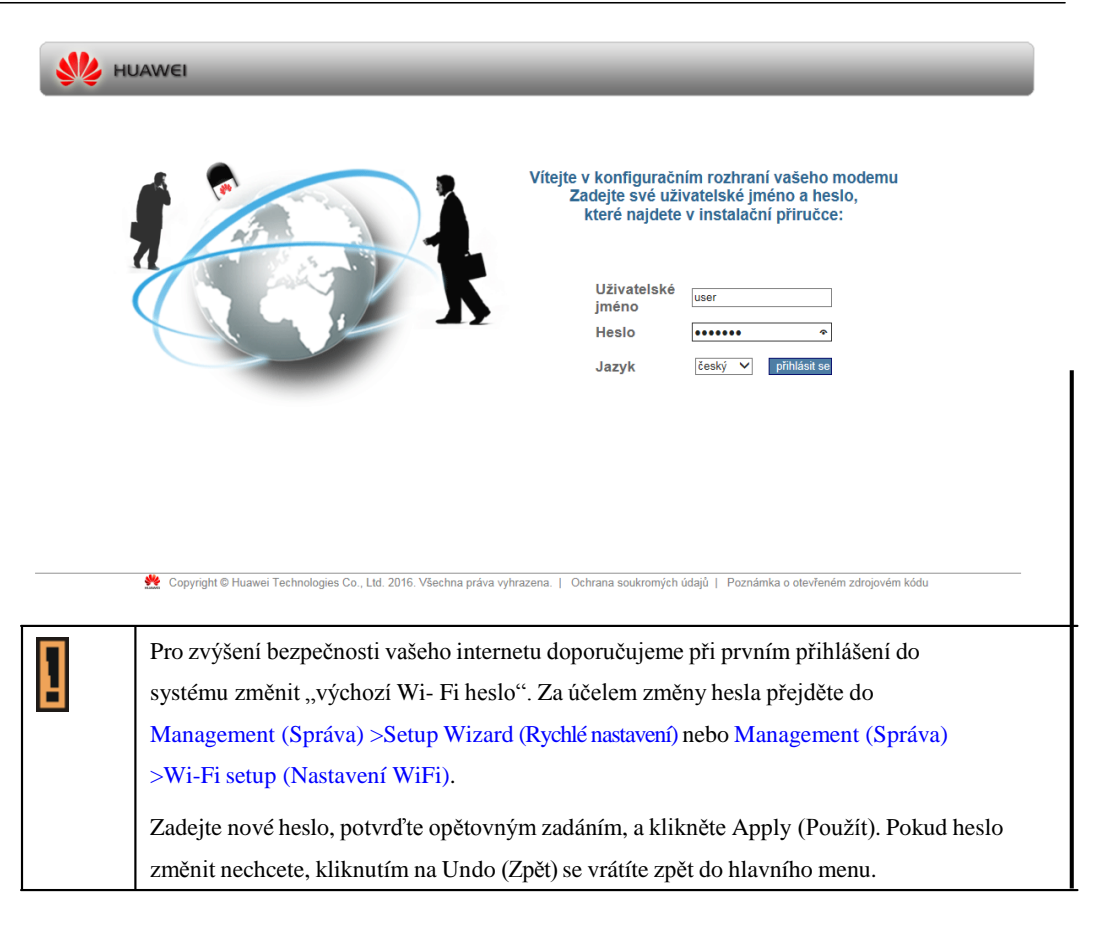

### 4.2. Aktivity ve webovém rozhraní.

1. Změna hesla

|                    | Nastaveni zarizeni                                                                          |                                    |                                                   |      |
|--------------------|---------------------------------------------------------------------------------------------|------------------------------------|---------------------------------------------------|------|
| práva PIN          |                                                                                             |                                    |                                                   |      |
| lastavení          | Vaše heslo nebylo dosud změněno. Pro vaše větší<br>dále nepřejete dostávat tato upozornění. | bezpečí doporučujeme výchozí heslo | co nejdříve změnit. Klikněte <b>Zde</b> , pokud s | si = |
| lastaveni zařízení | ✓ Heslo                                                                                     |                                    |                                                   |      |
| afferran           | Maximálni délka hesla                                                                       | 128                                | (rozsah: 6-128)                                   |      |
| onware             | Aktuální heslo                                                                              |                                    |                                                   |      |
|                    | Nové heslo                                                                                  |                                    | (délka: 6-128 znaky)                              |      |
|                    | Potvrzeni nového hesla                                                                      |                                    |                                                   |      |
|                    | Nastavení času                                                                              |                                    |                                                   |      |
|                    | Zapnout NTP                                                                                 | <b>v</b>                           |                                                   | 100  |
|                    | Lokálni čas                                                                                 | Nov 07 2016 05:54                  |                                                   |      |
|                    | Primární NTP server                                                                         | clock.fmt.he.net                   |                                                   |      |
|                    | Sekundární NTP server                                                                       | clock nvc he net                   |                                                   | •    |
|                    |                                                                                             |                                    |                                                   | -    |

2. Informace o aktuálním stavu

| Stav zařízení |                         |                          |   |
|---------------|-------------------------|--------------------------|---|
| Stav modemu   | Stav APN                | Aktivováno               |   |
| n             | Provozní režim          | Brána                    | _ |
| stav site     | 2,4 GHz Wi-Fi           | WLAN11_ded210            |   |
| O zařízení    | 5 GHz Wi-Fi             | WLAN21_5G_ded210         |   |
| Vápověda      | Firewall                | Střední (standardní)     |   |
|               | DMZ                     | Zakázat                  |   |
|               | UPnP                    | Zakázat                  |   |
|               | DDNS                    | Zakázat                  |   |
|               | Čas běhu zařízení       | 00:11:41                 |   |
|               | Důvod restartu zařízení | Zvoleno zařízením (Auto) |   |
|               | NTP server              | clock.fmt.he.net         |   |
|               |                         |                          |   |
|               |                         |                          |   |

3. Nastavení APN

Pokud kontrolka **Síla LTE signálu** stále bliká, což znamená, že se LTE spojení nezdařilo, pokuste se připojení k Internetu nastavit manuálně. Klepněte na tlačítko **Management** (**Správa**) > **Modem Setup (Nastavení modemu)**. V případě, že APN (Access Point Name) neodpovídá APN používanému vašim operátorem (internet.t-mobile.cz), klikněte na tlačítko **Manual (Manuální)**, do okna APN zadejte správné APN internet.t-mobile.cz a kliknutím na Apply (Použít) jej potvrďte.

| Puchlá nastavaní    | Nastavení modemu              |                      |   |
|---------------------|-------------------------------|----------------------|---|
|                     | Povolit automatické připojení | <b>v</b>             | - |
| Nastaveni modemu    | Povolit Roaming               | v                    |   |
| Nastavení WAN       | Povolit VoIP APN              |                      |   |
| Nastavení LAN       | Povolit DM APN                |                      |   |
| Nastavení IPv6      | Data APN                      | 10.4                 |   |
| Nastavení telefonie | Nastaveni APN                 | Auto O Manuální @    |   |
| Diagnostika         | APN                           | internet.t-mobile.cz |   |
| Svetámový log       | Autentizace                   | NONE -               |   |
| Systemory log       | Uživatelské jméno             |                      |   |
|                     | Heslo                         |                      |   |
|                     |                               |                      |   |
|                     |                               |                      |   |

4. Nastavení PINu

Pokud je požadován PIN karty SIM, jděte na záložku **Personalization (Personalizace)** > **PIN Management (Správa PIN)** > **USIM's PIN/PUK Verification (Ověření USIM PIN/PUK)**. Zadejte PIN a klikněte na **Verify (Ověřit)**.

V sekci **PIN Management (Správa PIN) je možné požadavek na zadání PIN vypnout. Vypnutí zadání PIN doporučujeme**, tak abyste nemuseli po každém restartu zařízení PIN opětovně zadávat.

| \\ HUAWEI   S                   | tav   Správa   <del>Parsonalizana</del>   Zákl | adní   Pokročilé   Wi-Fi   Rozšířené   🕑 🕄 S |
|---------------------------------|------------------------------------------------|----------------------------------------------|
| Správa PIN                      | Správa PIN                                     |                                              |
| Nastavení<br>Nastavení zařízení | ▼ Ovēření USIM PIN/PUK                         |                                              |
| Software                        | PIN: zbývající počet pokusů<br>PIN kód         | 3                                            |
|                                 | ► Správa kódu PIN<br>► Změna kódu PIN          | Ovent                                        |
|                                 |                                                |                                              |
|                                 |                                                |                                              |
|                                 |                                                |                                              |

n Copyright 🛛 Huawei Technologies Co., Ltd. 2016. Všechna práva vyhrazena. | Ochrana soukrorných údajů | Poznámka o otevřeném zdrojovém kódu

Pokud kontrolka **Síla LTE signálu** trvale svítí, můžete začít používat internetové připojení, například k prohlížení webových stránek.

Podrobnější informace získáte na záložce Status (Stav) > Help (Nápověda).

#### 4.3. Nastavení Wi-Fi.

1. Zapnutí nebo vypnutí bezdrátové komunikace.

Ve webovém rozhraní zvolte záložku **Wi-Fi > Basic (Základní)**, vyberte **Enable Wi-Fi** (**Povolit Wi-Fi**), nakonfigurujte bezdrátové připojení a klikněte na **Apply (Použít)**. Další informace získáte pomocí **Status (Stav) > Help (Nápověda)**.

| kladní        | Powelit W6 Ei           | E.                              | - |
|---------------|-------------------------|---------------------------------|---|
| kročilé       | POVOIL WI-PI            |                                 |   |
| pe.           | ▼ 2,4 GHz Wi-Fi         |                                 |   |
|               | Povolit 2,4 GHz Wi-Fi   | <b>v</b>                        |   |
| pojený klient | Název Wi-Fi sítě (SSID) | WLAN11_ded210                   |   |
|               | Skrýt SSID              |                                 |   |
|               | Ŝifrování               | WPA-WPA2-MIXED PSK + TKIP/AES · |   |
|               | Heslo                   | ••••••                          |   |
|               | ▼ 5 GHz Wi-Fi           |                                 | _ |
|               | Povolit 5 GHz Wi-Fi     |                                 |   |
|               | Název Wi-Fi sítě (SSID) | WLAN21 5G ded210                |   |
|               |                         | -                               | • |

#### 2. Aktivace WPS

Bezdrátovou síť můžete nastavit pomocí WPS (Wi-Fi zabezpečené nastavení) nebo můžete přidat klienta manuálně. Aktivace WPS vám umožní rychlé nastavení bezdrátové sítě s vysokou mírou zabezpečení.

## Použitím WPS tlačítka:

- a) Ujistěte se, že kontrolka zapnutí nebliká, ale trvale svítí.
- b) Stiskněte tlačítko WPS, držte jej déle než 1 sekundu a pusťte. Během nastavování WPS spojení mezi LTE zařízením a jiným bezdrátovým zařízením bude blikat kontrolka WPS.

# Použití WPS tlačítka pro webové konfigurace:

- a) Klikněte na Wi-Fi > WPS
- b) Zvolte PBC nebo PIN a potvrďte tlačítkem Start.

| W HUAWEI         |                 | okročilé   MLFI   Rozšiřené   🕙 🕣 😋 |
|------------------|-----------------|-------------------------------------|
|                  | WPS             |                                     |
| Základní         |                 |                                     |
| Pokročilé        | ▼ 2,4 GHz Wi-Fi |                                     |
| WPS              | WPS typ PB      | Start                               |
| Připojený klient | ▼ 5 GHz Wi-Fi   |                                     |
|                  | Povolit WPS     |                                     |
|                  | WPS typ PB      | BC 🔍 Start                          |
|                  |                 |                                     |
|                  |                 |                                     |
|                  |                 |                                     |
|                  |                 |                                     |
|                  |                 |                                     |
|                  |                 |                                     |

嬎 Copyright 🛛 Huawei Technologies Co., Ltd. 2016. Všechna práva vyhrazena. | Ochrana soukromých údajů | Poznámka o otevřeném zdrojovém kódu

# 5 Evropa – EU prohlášení o shodě

Společnost Huawei Technologies Co., Ltd. tímto potvrzuje, že tento přístroj je v souladu s hlavními požadavky a dalšími relevantními předpisy směrnice 1999/5/ES.

K ověření předpokladu shody se základními požadavky směrnice R&TTE 1999/5/ES byly použity následující testovací metody.

- EN 301 908-1 V7.1.1
- EN 301 908-13 V6.2.1
- EN 300 328 V1.9.1
- EN 301 893 V1.8.1
- EN 62311:2008, EN50385:2002
- EN 301 489-1 V1.9.2
- EN 301 489-17 V2.2.1
- EN 301 489-24 V1.5.1
- EN 300 386 V1.6.1
- EN 55022:2010/AC:2011, EN 55024:2010
- EN 60950-1:2006 + A1:2010 + A11:2009 + A12:2011 + A2:2013
- EN 60950-22: 2006

V Itálii by měl koncový uživatel požádat příslušné vnitrostátní orgány o licenci za účelem získání povolení k používání zařízení pro nastavení venkovního radiového spojení a/nebo pro poskytování veřejného přístupu k telekomunikacím a/nebo k sítím.

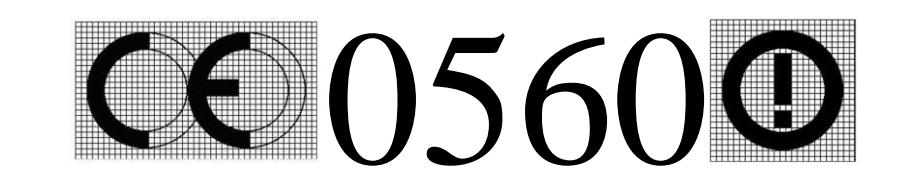

| ts Česky [Czech] | Huawei Technologies Co., Ltd. tímto prohlašuje, že tento modem B2338-168 je<br>ve shodě se základními požadavky a dalšími příslušnými ustanoveními směrnice<br>1999/5/FS |
|------------------|----------------------------------------------------------------------------------------------------|
|                  | 1999/9/19                                                                                                    |

Toto zařízení vyhovuje limitům pro vystavení radiaci stanoveným pro nekontrolované prostředí. Toto zařízení by mělo být naistalováno a provozováno s minimálním odstupem 25 cm mezi zdrojem záření a tělem uživatele.